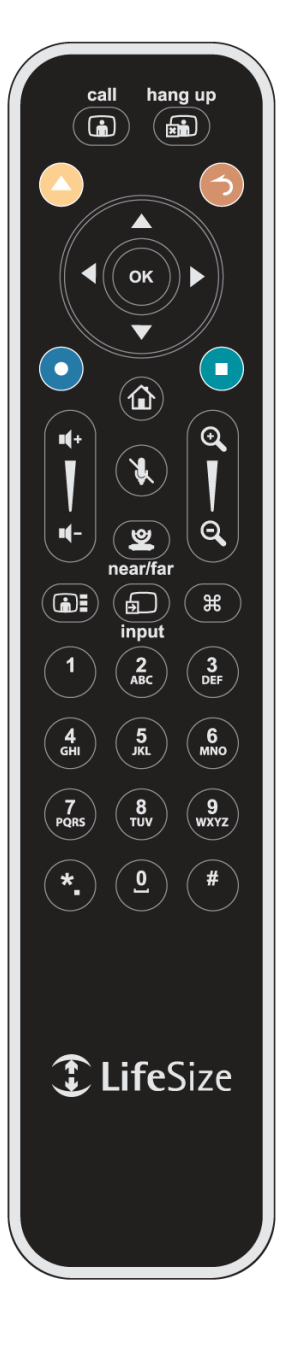

# GUIDA RAPIDA VIDEOCONFERENZA

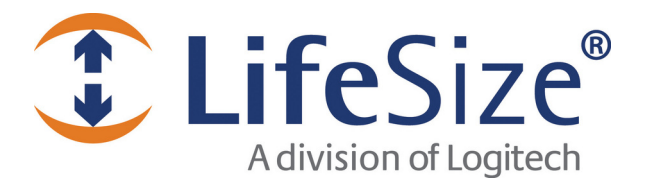

#### ACCENSIONE

Accendere l'apparato tramite il pulsante su retro e il monitor, assicurandosi che la sorgente video di quest'ultimo sia impostata su HDMI: al centro dello schermo comparirà la lista di ricomposizione (ultime 15 chiamate effettuate o perse), la barra di stato in basso e informazioni di sistema in alto.

Per navigare all'interno della schermata principale, servirsi dei tasti freccia sul telecomando e seguire le indicazioni a video.

# **RICHIAMARE DA LISTA RICOMPOSIZIONE**

Selezionare l'elemento desiderato dalla lista nella schermata principale tramite i tasti freccia e premere il tasto OK.

#### **CHIAMARE DA RUBRICA**

Dalla schermata principale, premere il tasto e usare i tasti freccia per selezionare il tipo di rubrica (Locale, Aziendale o Meeting); premere OK, usare i tasti freccia del telecomando per scegliere il numero da chiamare e premere OK.

#### **CHIAMARE MANUALMENTE UN IP**

Usare i tasti freccia del telecomando per selezionare Videochiamata e premere OK. Inserire l'IP da chiamare tramite i tasti numerici e il tasto \*. del

telecomando. Per chiamare premere il tasto

## AGGIUNGERE PARTECIPANTE

Se si sta ospitando la videoconferenza su un sistema che supporta la videoconferenza multipla, è possibile\_invitare altri partecipanti a una

chiamata esistente: premere il tasto e procedere come se volessimo effettuare una prima chiamata (da lista di ricomposizione, da rubrica o manualmente).

## **RISPONDERE A UNA CHIAMATA**

Se la risposta automatica non è attivata, selezionare Rispondi o Ignora con i tasti freccia sul telecomando e premere OK.

## TERMINARE UNA VIDEOCONFERENZA

Premere il tasto hung up 🚯 del telecomando.

#### **GESTIONE AUDIO**

Per regolare il volume di una chiamata, usare i tasti dedicati Per silenziare il microfono, premere il tasto

## PRESENTAZIONE DA COMPUTER

Collegare il computer tramite il cavo DVI dedicato.

Premere il tasto per accedere alla schermata di presentazione, scegliere l'ingresso dedicato tramite il tasto per far partire la presentazione.

# **CONTROLLO VIDEOCAMERA**

Premere il tasto near/far

# CONTROLLO VIDEOCAMERE REMOTE

Se configurate, è possibile controllare le videocamere di tutti i partecipanti.

Premere il tasto della videocamera near/far (vicino/lontano) 🗳 del telecomando. L'icona

blu della videocamera <sup>(2)</sup> viene visualizzata nella prima immagine remota della chiamata. Se vi sono più partecipanti collegati, continuare a premere il tasto near/far (vicino/lontano)

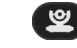

finche l'icona blu non compare nell'immagine remota del partecipante di cui si vuole

controllare la videocamera. L'icona arancione della videocamera 😂 compare quando stiamo controllando la videomcamera locale.

# **GESTIONE DEL LAYOUT VIDEO**

Selezionare il layout desiderato premendo il tasto

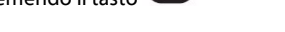

# USO DELLE PREIMPOSTAZIONI VIDEOCAMERA DURANTE LA VIDEOCONFERENZA

Se impostate, premere il tasto finchè sullo schermo non compare la scritta "Preimpostazioni". Usare i tasti numerici del telecomando per selezionare la preimpostazione desiderata.

# CONFIGURAZIONE DELLE PREIMPOSTAZIONI DELLA VIDEOCAMERA

È possibile salvare 9 preimpostazioni. Regolare la posizione della videocamera. Tenere premuto un tasto numerico (da 1 a 9) sul telecomando fino a udire un beep. La posizione attuale della videocamera è associata al tasto. Se si sceglie un tasto numerico a cui è già associata una preimpostazione, l'impostazione viene sovrascritta. Per provare una preimpostazione, spostare la videocamera in una posizione differente con i tasti freccia e premere il tasto numerico associato alla preimpostazione per verificare che la videocamera si porti nella posizione prestabilita.